# Subscribing to an Event Feed

You can easily subscribe to calendar event feeds in 25Live based on an event, location, or resource.

## Subscribing Based on an Event

#### 1. View the Event Details

See Viewing Event Details for instructions.

## 2. Reveal the Subscription Option

|            |            |                |                    |               |                | Click       | to reveal    | options —      |           | More Actions |
|------------|------------|----------------|--------------------|---------------|----------------|-------------|--------------|----------------|-----------|--------------|
| Edit Event | Copy Event | Related Events | Manage<br>Bindings | Create Task   | Print Report   | Email Event | Delete Event | Take Ownership | Subscribe | Collapse     |
| Details    | Occurrence | es Calenda     | ır Schee           | dule Task     | List Pric      | ing Audi    | t Trail      |                |           |              |
|            |            |                |                    |               |                |             | C Edit       | Event Confi    | rmed 韋 (  | ୍ର Melp      |
|            |            |                | Image Th           | a Mara Asti   | ana diantau i  | n the event | datailviau   |                |           | 0 0 0        |
|            |            |                | Image: Ir          | ie More Actio | ons display li | n the event | detall view. |                |           |              |

In the event detail view, tap or click the Subscribe option in the More Actions display.

### 3. Select a Subscription Option

| Subsc | ribe to this Event                                                                                                    | x |
|-------|----------------------------------------------------------------------------------------------------|---|
|       | N ATOM View Atom feed                                                                                                    |   |
|       | TCAL View iCal feed                                                                                                    |   |
|       | To import the iCal into Microsoft Outlook, use the "Import" or "Import into an existing calendar" options. To stay subscribed to changes on the events, use the URL from the iCal feed with the "Subscribe" option. See this Microsoft Outlook support page for more details. |   |
|       | Image: 25Live offers multiple subscription options.                                                                                                    |   |
|       |                                                                                                    |   |

Select your preferred news reader or calendar from the options offered.

# Subscribing Based on a Location

#### 1. View the Location Details

See Viewing Location Details for instructions.

2. Reveal the subscription option

| Ross Pendergraft L                    | ibrary and Technology                                  | y Center                                                |                                                              |                                                                      |                                |  |  |  |
|---------------------------------------|--------------------------------------------------------|---------------------------------------------------------|--------------------------------------------------------------|----------------------------------------------------------------------|--------------------------------|--|--|--|
|                                       |                                                        | Click to reveal                                         |                                                              |                                                                      |                                |  |  |  |
|                                       |                                                        | Print Report                                            | Create Event                                                 | Subscribe                                                            | Collapse                       |  |  |  |
| bscribe to Events in                  | this Location                                          |                                                         |                                                              |                                                                      |                                |  |  |  |
|                                       |                                                        | <b>атом</b> Vie                                         | ew Atom feed                                                 |                                                                      |                                |  |  |  |
|                                       |                                                        | ICAL Vie                                                | ew iCal feed                                                 |                                                                      |                                |  |  |  |
| To import the iCa<br>on the events, i | al into Microsoft Outlook,<br>use the URL from the iCa | use the "Import" or "Impo<br>I feed with the "Subscribe | rt into an existing calendar<br>" option. See this Microsoft | " options. To stay subscrib<br>Outlook <mark>support</mark> page for | ed to changes<br>more details. |  |  |  |

In the location detail view, tap or click the Subscribe option in the More Actions display.

## 3. Select a Subscription Option

Select your preferred news reader or calendar from the options offered.